≪件名≫

相続診断システム活用術 第20号\_データ入力シート上の二次相続時の非課税金額入力 方法

≪本文≫

相続診断システム導入企業各位

(BCC で送信しております)

第20号では、データ入力シート上の二次相続時の非課税金額入力方法を紹介します。

二次相続時の生命保険や死亡退職金の非課税金額、小規模宅地の減額金額を入力すること で、二次相続税が変動し、相続税が最も軽減される配偶者の相続割合が変動します。 より詳細にシミュレーションしたい場合は、下記の場所に非課税金額を入力してください。

1. データ入力シートの『各種算出設定』ボタンを押します。

| は録済データ   | 38   | #          | 相続診断        | デシステムデー!     | 9閲覧 他の村        | 目続診断システムへ接続 | F     | 印刷   |      | 初期画面          |             |        |             |       | 最終更新          | 3 2 | 2023/1 | 1/02  |
|----------|------|------------|-------------|--------------|----------------|-------------|-------|------|------|---------------|-------------|--------|-------------|-------|---------------|-----|--------|-------|
| 一ズ分析     | 靛分割  | Ę          | の他情報        |              | 配偶者の<br>取得財産計算 | 株価算定ツール     | 家     | 《回作成 |      | データ出力         | ŧ           | 続の達人XI | ML出力        |       | 配偶者の<br>保有財産  |     | 5      | 0 百万円 |
|          |      | 主宰:<br>(事業 | 法人名<br>〔法人〕 | 若葉株式会<br>株価@ | 社<br>10,000 円  | 発行済株式数      | 10,00 | 0株   | 相続税計 | ·復式 相続和<br>(- | 兒額概算<br>−次) |        | <b>32</b> ਵ | 万円    | 相続税額標<br>(二次) | iii | 4      | 9 百万円 |
| 録(保存)済です | -ド入力 |            | 簡易干-        | 小紹涂          |                |             |       |      | 各種算出 |               | 条件1>法)      | 自続分通   | のに分割        | た計算結果 | 見を示しており       | ます  |        |       |
| 【資産·負債   | 犬況】  |            | 7           | カフォーム        | 【収入·支          | :出状況 ] 入力:  | 74-4  | [    | 株主構成 | 1             |             |        |             |       |               |     | 入力     | 177-6 |
| 総資産      |      | 330        | 百万円         | 資産           | 総収入(年間         | ត) 30       | 百万円   |      | 株主名  | 続柄            | 同族          | 役職名    | 年前          | 株式数   | 出資制合          | 評價額 | 経営     | 後継者   |
| 現金       |      |            | 百万円         | 明細           | 給与収入           | 10          | 百万円   | 若葉   | 太郎   | 本人            | 同族          | 社長     | 70          | 9,000 | 90.0%         | 90  | 関与     |       |
| 預貯金      |      | 20         | 百万円         | 生命保険<br>非課税枠 | * 不動産収入        | 20          | 百万円   | 若葉   | 春子   | 配偶者           | 同族          | 社員     | 60          | 1,000 | 10.0%         | 10  | 経営外    |       |
| 有価証券     |      |            | 百万円         |              | 公的年金           |             | 百万円   | 若葉   | -85  | 長男            | 同族          | 社員     | 30          | 0     | 0.0%          | 0   | 経営外    | 後継者   |
| 自社株·出資金  |      | 90         | 百万円         |              | 私的年金           |             | 百万円   |      |      |               |             |        |             |       |               |     |        |       |
| 個人年金     |      |            | 百万円         | 利用人数         | * その他          |             | 百万円   |      |      |               |             |        |             |       |               |     |        |       |
| 生命保険     |      | 5          | 百万円         | 3 Å          |                |             |       |      |      |               |             |        |             |       |               |     |        |       |
| * その他    |      | 5          | 百万円         |              | 総支出(年間         | 引) 20       | 百万円   |      |      |               |             |        |             |       |               |     |        |       |
| 不動産      | 自動計算 | 210        | 百万円         |              | 生活費            | 5           | 百万円   |      |      |               |             |        |             |       |               |     |        |       |
| 総負債      |      | 0          | 百万円         | 団信           | 借入返済           |             | 百万円   |      |      |               |             |        |             |       |               |     |        |       |
| * 負債①    |      |            | 百万円         | 無            | 保険料            |             | 百万円   |      |      |               |             |        |             |       |               |     |        |       |
| * 負債②    |      |            | 百万円         | 無            | その他            | 15          | 百万円   |      |      |               |             |        |             |       |               |     |        |       |

2. 『二次財産計算指定』ボタンを押します。

「二次相続における非課税金額を指定する」に金額を入力し、『登録』ボタンを押しま す。

|      |                |   | 二次相続財産の算出指定 ×                                                                                                    |  |  |  |  |  |  |  |
|------|----------------|---|----------------------------------------------------------------------------------------------------|--|--|--|--|--|--|--|
|      |                |   | 二次相続財産の算出指定                                                                                                    |  |  |  |  |  |  |  |
|      |                | 1 | (1) 一次相続で配偶者が支払う相続税額の扱い                                                                                                    |  |  |  |  |  |  |  |
| 算出設定 | <del>۲</del> × |   | ● 支払う相続税を差し引いて算出                                                                                                    |  |  |  |  |  |  |  |
|      |                |   | ● 支払う相続税を引かないで算出                                                                                                    |  |  |  |  |  |  |  |
|      | 配偶者取得割合指定      |   | (2) 一次相続における減額金額の二次相続での扱い(小規模宅地の減額金額+生命保険の非課税額+死亡退職金の非課税額)                                                                                                    |  |  |  |  |  |  |  |
|      |                | Ν | <ul> <li>●配偶者の相挑割合で減額金額を二次相続に適用する</li> <li>●減額金額を考慮しないで算出(小規模宅地の減額,非課税額の空除前の相続税評価額で算出)</li> <li>(3) 二次相続における非課税金額を指定する ※ 下記に入力した場合は(2)の施定に関係な(2)が適用されます。</li> </ul> |  |  |  |  |  |  |  |
|      | 農地の納税猶予措定      |   |                                                                                                    |  |  |  |  |  |  |  |
|      | 一方明在建筑长安       |   |                                                                                                    |  |  |  |  |  |  |  |
|      | 二八州准訂并指定       | , | 小規模宅地の評価減 3,000,000 円 生命保険非課税額 2,000,000 円 死亡退職金非課税額 1,000,000 円                                                                                                    |  |  |  |  |  |  |  |
|      |                |   | 注)上記3つの内、いずれかに金融が入力された場合、空機の箇所には0円が入力されます。                                                                                                    |  |  |  |  |  |  |  |
|      | 閉じる            |   | <計算式><br>減額金額 = 小規模宅地の評価減 3,000,000円、生命保険の非課税額 2,000,000円、死亡退職金の非課税額 1,000,000円に指定                                                                                  |  |  |  |  |  |  |  |
|      |                |   | 登録 懇じる                                                                                                    |  |  |  |  |  |  |  |

3. 上記により、二次相続税や最も軽減される配偶者の相続割合が変動します。

相続診断システムを操作されているご担当者さまへ本メールを転送していただきますよう お願いいたします。(ご担当者さまへ直接配信してほしい場合は、弊社まで担当者名とメー ルアドレスをお知らせください)

相続診断システム活用術の配信停止を希望される方は、配信停止するメールアドレスを弊 社までお知らせください。